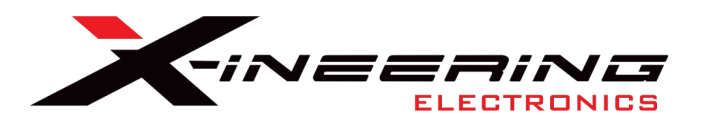

# **NOTICE: Jan 2025 – USB Hardware** Xineering USB CH340 Device does not connect to software

Issue: Windows updated the CH340 USB Driver to an unsupported version in late 2024

#### <u>Unsupported</u>

WINDOWS 11 – ver 3.8 WINDOWS 10 – ver 3.9

#### Supported driver is from 2019

WINDOWS 11 – ver 3.4 WINDOWS 10 – ver 3.5

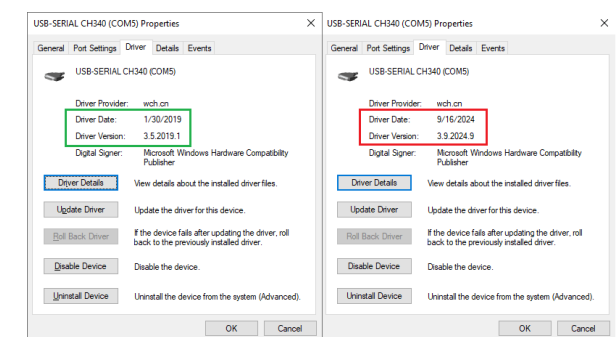

### Solution: Reinstall supported USB Driver from Xineering

1. Download the supported CH340 driver from Xineering Downloads section <u>https://www.xineering.com/downloads/CH340Driver.zip</u>

- 2. Unzip CH340Driver.zip to a folder
- 3. Run the **SETUP.EXE**

#### NOTE:

The supported USB driver was included with your original Xineering software download (Downshift Blip Module, PGCU, GCU, etc).

It can also be found on Xineerings Downloads webpage <u>https://www.xineering.com/downloads.html</u> Search or scroll for "*CH340Driver.zip*"

# Let us know if you have any questions. We are here to help!

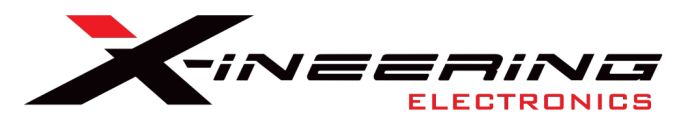

## **Comprehensive Guide:**

#### 1. Check the Current Driver Version

- Connect the Xineering Modules USB to your computer.
- Open **Device Manager** (Windows + X > **Device Manager**).
- Expand the Ports (COM & LPT) section.

• Right-click the CH340 device, select **Properties**, and navigate to the **Driver** tab.

• Check the driver version and date.

• If the driver is newer than the 2019 version, proceed to roll back or reinstall the compatible version.

• If NOT, Contact Xineering@gmail.com

#### 2. Roll Back to the 2019 Driver Version

IF Roll Back Driver button is available in the Driver tab

- In Device Manager, right-click the CH340 device and select Properties.
- Go to the Driver tab and click Roll Back Driver (if available).
- Restart your computer and test the device again.

• If the rollback option is unavailable, proceed with the manual installation of the 2019 driver.

#### 3. Manually Reinstall the 2019 WCH Driver

- Uninstall the current driver in **Device Manager** 
  - Right-click the CH340 device.

• Select Uninstall Device and check Delete the

driver software for this device (if prompted).

• Restart your computer.

| Uninstal | Device >                                                 | < |
|----------|----------------------------------------------------------|---|
|          | USB-SERIAL CH340 (COM5)                                  |   |
| Warning  | You are about to uninstall this device from your system. |   |
| Delet    | e the driver software for this device.                   |   |
|          | Uninstall Cancel                                         |   |

• Download the compatible 2019 driver from Xineering's Download Section *CH340Driver.zip* 

• Extract the zip file to a folder

• Install the 2019 driver manually by running the installer Run **SETUP.EXE** 

Example location: *.Downloads*\*CH340Driver*\*SETUP.EXE* It may say failed, click OK

• Reconnect Xineering Modules USB, check driver version and test functionality with Xineering software.

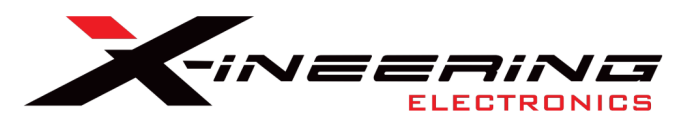

## ADVANCED USERS ONLY

- 4. Block Windows from Updating the Driver Automatically
  - Press Windows + R, type **gpedit.msc**, and press Enter.
  - Navigate to Computer Configuration > Administrative Templates > System > Device Installation > Device Installation Restrictions.
  - Enable the policy "Prevent installation of devices that match any of these device IDs".
  - Add your device's hardware ID to the list:
    - Right-click the CH340 device in **Device Manager**.
    - Go to Properties > Details and select Hardware Ids from the dropdown.
    - Copy and paste the hardware ID into the group policy configuration.
  - Apply the policy and restart your computer.

#### 5. Disable Automatic Driver Updates

- 1. Press Win + R, type sysdm.cpl, and press Enter.
- 2. Go to the Hardware tab and click Device Installation Settings.
- 3. Choose **No (your device might not work as expected)** and save the changes.

#### 6. Install Driver in Compatibility Mode (if having trouble running SETUP.EXE)

- 1. Download <u>and extract</u> the stable 2019 driver from Xineering's Download Section CH340Driver.zip
- 2. Right-click on the **SETUP.EXE** (installer file) and select **Properties**.
- 3. Go to the **Compatibility** tab, check **Run this program in compatibility mode for** and choose **Windows 7** or **Windows 8** from the list.
- 4. Click **Apply** and run the installer.